### Configurer la caméra comme point d'accès :

- Appuyez sur le bouton de réinitialisation (il peut se trouver sous l'appareil) et tenez-le enfoncé pendant 1 à 2 secondes, ou changez le mode dans les « Paramètres réseau » [Network Settings] de l'application.
- 2. Cliquez sur « Rechercher appareil » [Search Device] pour ajouter la caméra à la liste des appareils.

Ouvrez le réseau local sans fil sur le téléphone intelligent et connectezvous au point d'accès de l'appareil.

Ouvrez l'application et cliquez sur «Appareil lié » [Device Linked].

Le mode point d'accès sans fil [*AP Hotspot Mode*] recherche les réseaux locaux.

Cliquez sur « Rechercher réseau local » [*LAN Search*] ou balayez le code QR de l'étiquette de la caméra. Quand les résultats s'affichent, cliquez sur « Ajouter l'appareil sélectionné » [*Add Selected Device*] pour ajouter la caméra à la liste des appareils.

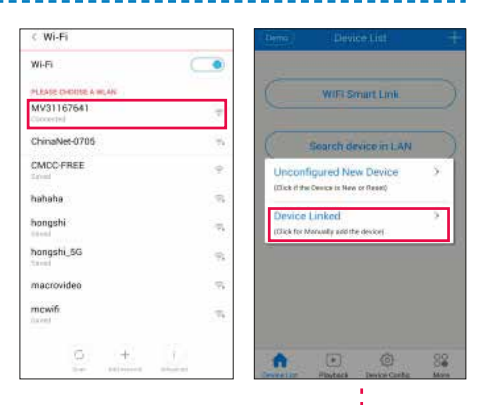

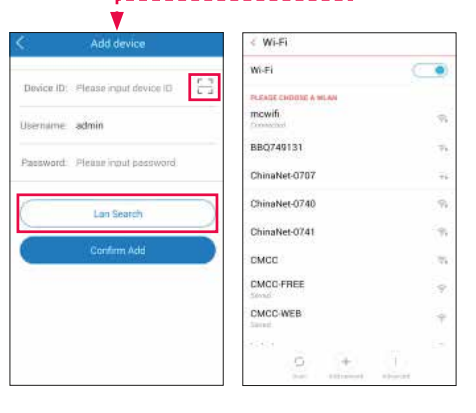

# INSTALLATION DE LA CAMÉRA

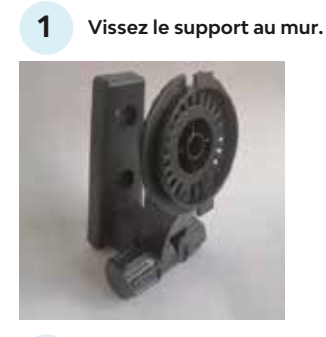

Serrez l'écrou et fixez la caméra.

2

3

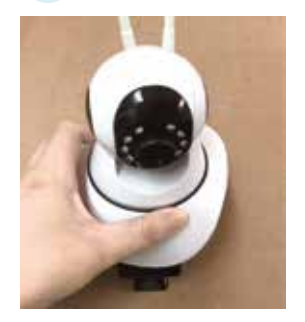

Branchez le fil de la caméra dans une prise de courant.

## Setting the WiFi Camera as Access Point (hotspot):

- 1. Press and hold the camera's reset button (it may be on the bottom) for 1–2 seconds, or change the mode in the application's "Network Settings".
- 2. Use "Search Device" to add the camera to the device list.

Open WLAN on your smartphone and connect to the device hotspot.

Open the application and click on "Device Linked".

# AP Hotspot Mode needs to search local area networks.

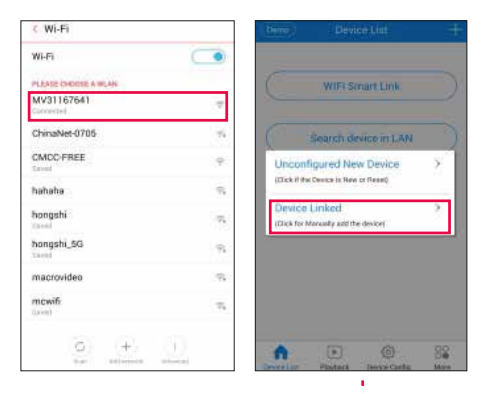

Click on "LAN Search" or scan the label QR code on the camera. When the results appear, click on "Add Selected Device" to add the camera to your device list.

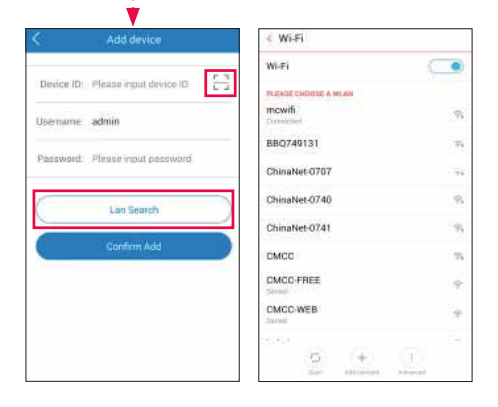

## CAMERA INSTALLATION

1

2

3

### Screw the stand into the wall.

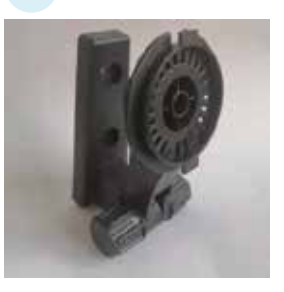

Tighten the nut and attach the camera.

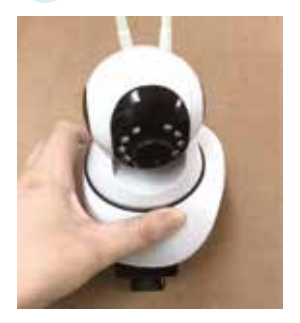

Plug the camera into a power outlet.